| Canon                                                                                                    | ImageBrowser                                                                                 | 使用   | 說明書 Macintosh  | 表紙/目次              |
|----------------------------------------------------------------------------------------------------|----------------------------------------------------------------------------------------------|------|----------------|--------------------|
| Canon Utilities                                                                                                    |                                                                                              | 目次   | はじめに           | はじめに               |
| イメージブラウザー <ul> <li>ImageBrowser 5.7</li> <li>ロウ イメージ タスク</li> <li>RAW Image Task 2.4</li> <li>フォトスティッチ</li> <li>PhotoStitch 3.1</li> </ul> |                                                                                              | 1    | 画像を表示する/整理する   | 画像を表示する/<br>整理する   |
|                                                                                                    |                                                                                              | 2    | 画像を編集する/書き出す   | 画像を編集する/<br>書き出す   |
| 対応画像機種                                                                                                    |                                                                                              | 3    | 画像を印刷する        | 画像を印刷する            |
| <ul> <li>EOS-1D Mark II N</li> <li>EOS-1Ds Mark II</li> <li>EOS-1D Mark II</li> </ul>                                                      | <ul> <li>EOS 30D</li> <li>EOS 20D</li> <li>EOS 10D</li> </ul>                                | 4    | インターネット機能/環境設定 | インターネット機能/<br>環境設定 |
| <ul> <li>EOS-1Ds</li> <li>EOS-1D</li> <li>EOS 5D</li> </ul>                                                                                | <ul> <li>EOS Kiss Digital X</li> <li>EOS Kiss Digital N</li> <li>EOS Kiss Digital</li> </ul> |      | こんなときは         | こんなときは             |
|                                                                                                    | <ul><li>EOS D60</li><li>EOS D30</li></ul>                                                    |      | 索引             | 索引                 |
|                                                                                                    | この使用説明書の<br>使いかた<br>(ここをクリックしてくた                                                             | ざさい) |                |                    |

CT1-7139IBMJ-000 © CANON INC. 2006

# はじめに

この章では、ImageBrowserをお使いいただく前に知っておいていただ きたい注意事項や、本使用説明書の操作方法、動作環境、対応画像の説明 のほか、より快適にご使用いただくための、ソフトウェアの機能や構成な どを記載しています。

#### ● 表示したい項目をクリックすると、クリックしたページが表示されます。 動作環境..... $\cap 1$ 対応画像...... 本使用説明書の使いかた..... ソフトウェアの主な機能と構成

| ご使用前に必ずお読みください |  |
|----------------|--|
|----------------|--|

このたびは、弊社の製品をご購入いただきありがとうございます。

本書には製品をより安全にご使用いただくための注意事項や、操作の手助けとなるマークな どが本書の冒頭に記載されています。これらの内容をご一読いただいてから、各章の内容を お読みになり、正しくご使用ください。

- 本書の内容の一部または全部を無断で転載することは、禁止されています。
- ソフトウェアの仕様および、本書の内容を予告なく変更することがあります。
- 本書に掲載しているソフトウェアの画面や表示文言は、実際のソフトウェアと微小に相違 することがあります。
- 本書の内容については万全を期していますが、万一、誤りや記載もれなど、お気付きの点 がありましたら、別紙のサービス窓口までご連絡ください。
- ソフトウェアを運用した結果については、上記にかかわらず責任を負いかねますので、ご 了承ください。

### 登録商標について

- Macintosh、Mac OS、PowerBook、Power Macintoshは、米国および他の国で登 録された米国アップルコンピュータ社の商標です。
- その他、本書中の社名や商品名は、各社の登録商標または商標です。

| OS (オペレーティング<br>システム) | Mac OS X 10.2 ~ 10.4                    |
|-----------------------|-----------------------------------------|
| 機種                    | 上記の日本語版 OS がインストールされている Macintosh       |
| CPU (シーピーユー)          | PowerPC G3、G4、G5、Intel プロセッサー           |
| RAM (メモリー)            | 256MB以上                                 |
| ディスプレイ                | 解像度:1024 × 768 以上<br>カラー:約 32,000 カラー以上 |

UFS(UNIX File System) フォーマットされたディスクには対応していません。

### 対応画像

動作環境

本ソフトウェアが対応しているのは、以下の画像です。

|         | 画像の種類/撮影したカメラ                                                                                                    | 拡張子          |
|---------|----------------------------------------------------------------------------------------------------|--------------|
| JPEG 画像 | Exif 2.2、2.21 に準拠した JPEG 画像                                                                                          | .JPG / .JPEG |
| RAW 画像  | EOS-1D Mark II N、EOS-1Ds Mark II、EOS-1D Mark II、<br>EOS 5D、EOS 30D、EOS 20D、EOS Kiss Digital X、<br>EOS Kiss Digital N | .CR2         |
|         | EOS-1Ds、EOS-1D                                                                                                    | .TIF         |
|         | EOS 10D、EOS Kiss Digital、EOS D60、EOS D30                                                                             | .CRW         |
| BMP 画像  | ビットマップ画像                                                                                                    | .BMP         |
| TIFF 画像 | Exif 規格に準拠した TIFF 画像                                                                                                 | .TIF / .TIFF |
| PICT 画像 | PICT画像                                                                                                    | .PICT        |

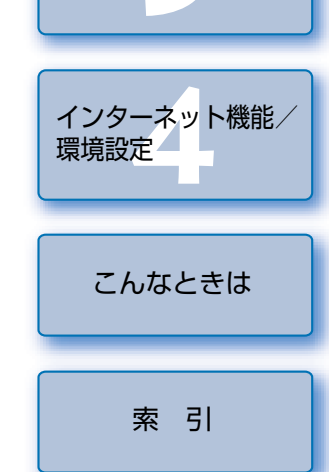

画像を印刷する

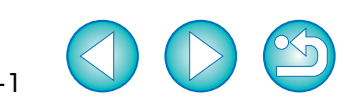

表紙/目次

はじめに

書き出す

# 本使用説明書の使いかた

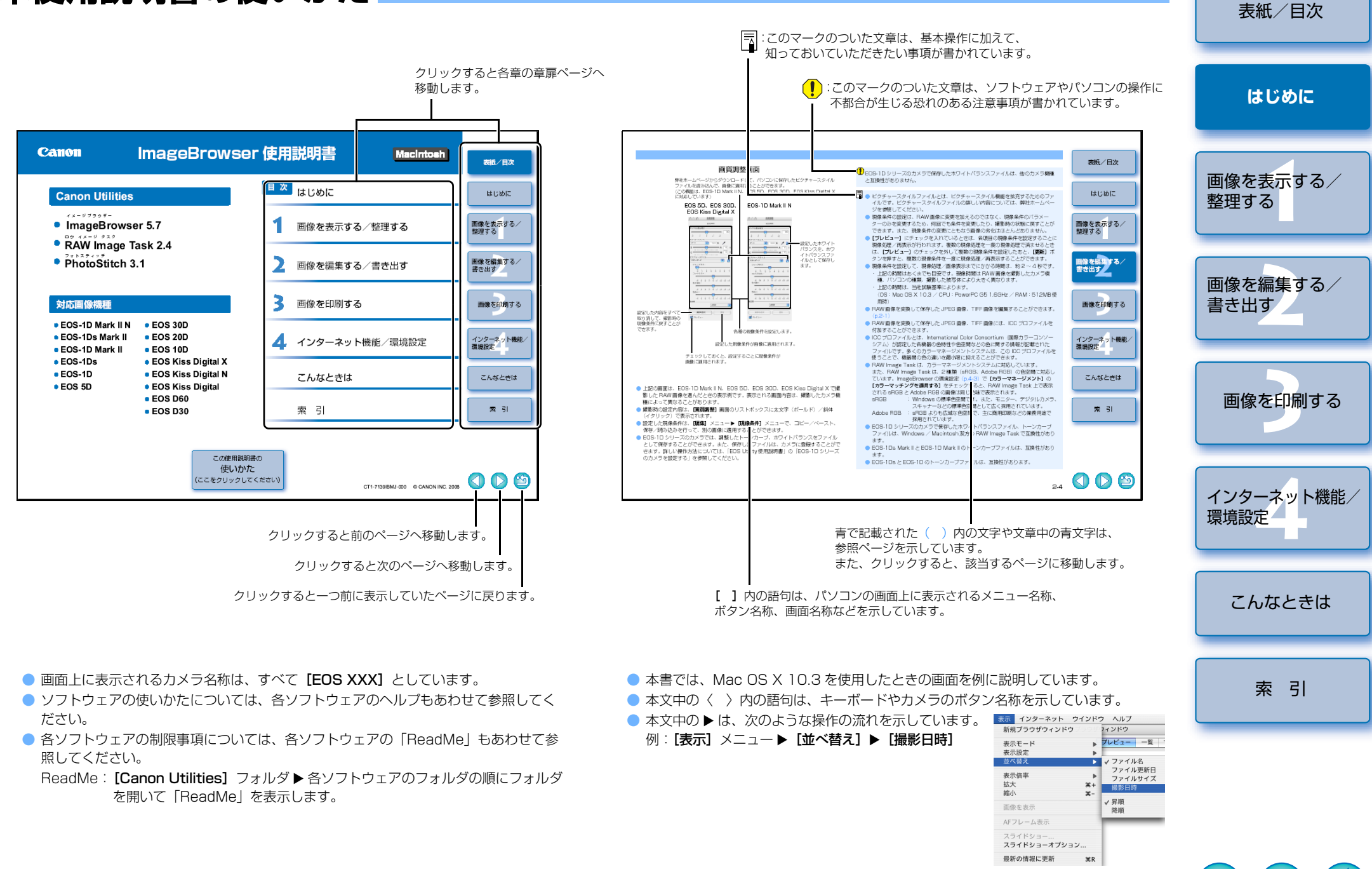

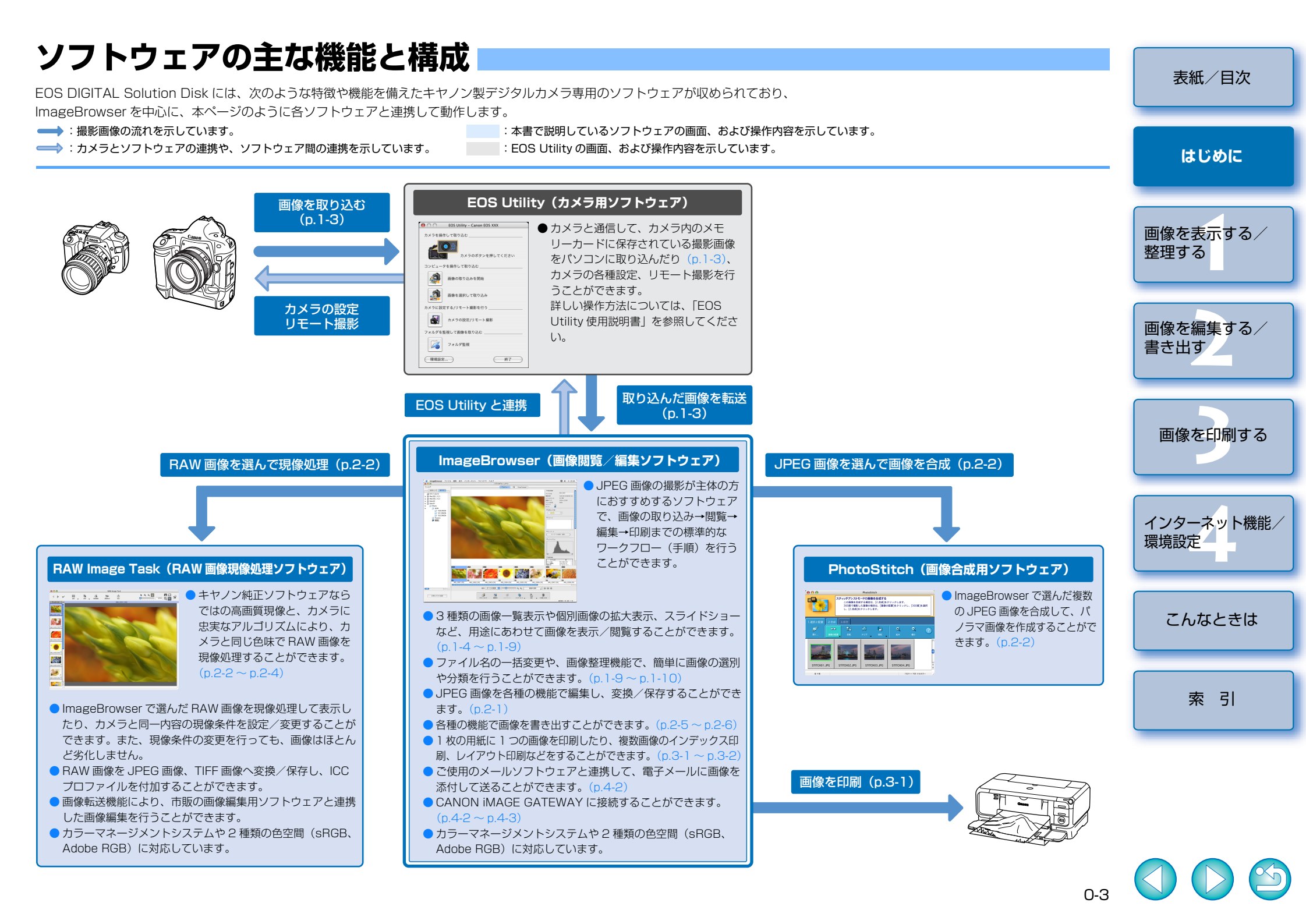

# 画像を表示する/整理する

この章では、EOS Utility と連携した撮影画像の取り込みや、表示画像の 説明、取り込まれた画像の整理方法などについて説明します。

| ● 表示したい項目をクリックすると、クリックしたページが表示されます。 |     |
|-------------------------------------|-----|
| ImageBrowser を起動する                  | 1-1 |
| カメラから画像を取り込む                        | 1-3 |
| 画像を表示する                             | 1-3 |
| フォルダを操作する                           | 1-3 |
| よく使うフォルダを登録する                       | 1-3 |
| 画像の表示方法を選ぶ                          | 1-4 |
| プレビューモード                            | 1-4 |
| 一覧モード                               | 1-5 |
| TimeTunnel モード                      | 1-6 |
| ビューア画面                              | 1-7 |
| 表示/整理機能                             | 1-8 |
| スライドショーで画像を表示する                     | 1-8 |
| 画像の表示順を変更する                         | 1-9 |
| 画像に表示する情報を設定する                      | 1-9 |
| 画像をフォルダに分類する                        | 1-9 |
| ファイル名を一括して変更する1                     | -10 |
| 画像を検索する1                            | -10 |

## ImageBrowser を起動する

#### Dock に登録された [ImageBrowser] アイコンをクリックする

- → ImageBrowser が起動して、ブラウザ ウィンドウが表示されます。
- [Canon Utilities] フォルダ ▶ [ImageBrowser] フォルダ **ト** [ImageBrowser] の順にダブルクリッ クして起動することもできます。

[ImageBrowser] ×ニュー► [ImageBrowser を終了] を選びます。

ImageBrowserの終了は、

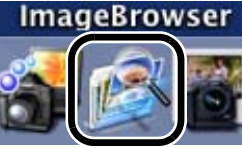

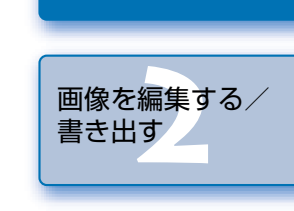

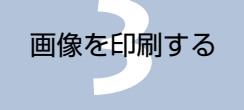

インターネット機能/ 環境設定

こんなときは

索引

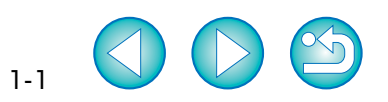

表紙/目次

はじめに

画像を表示する/

整理する

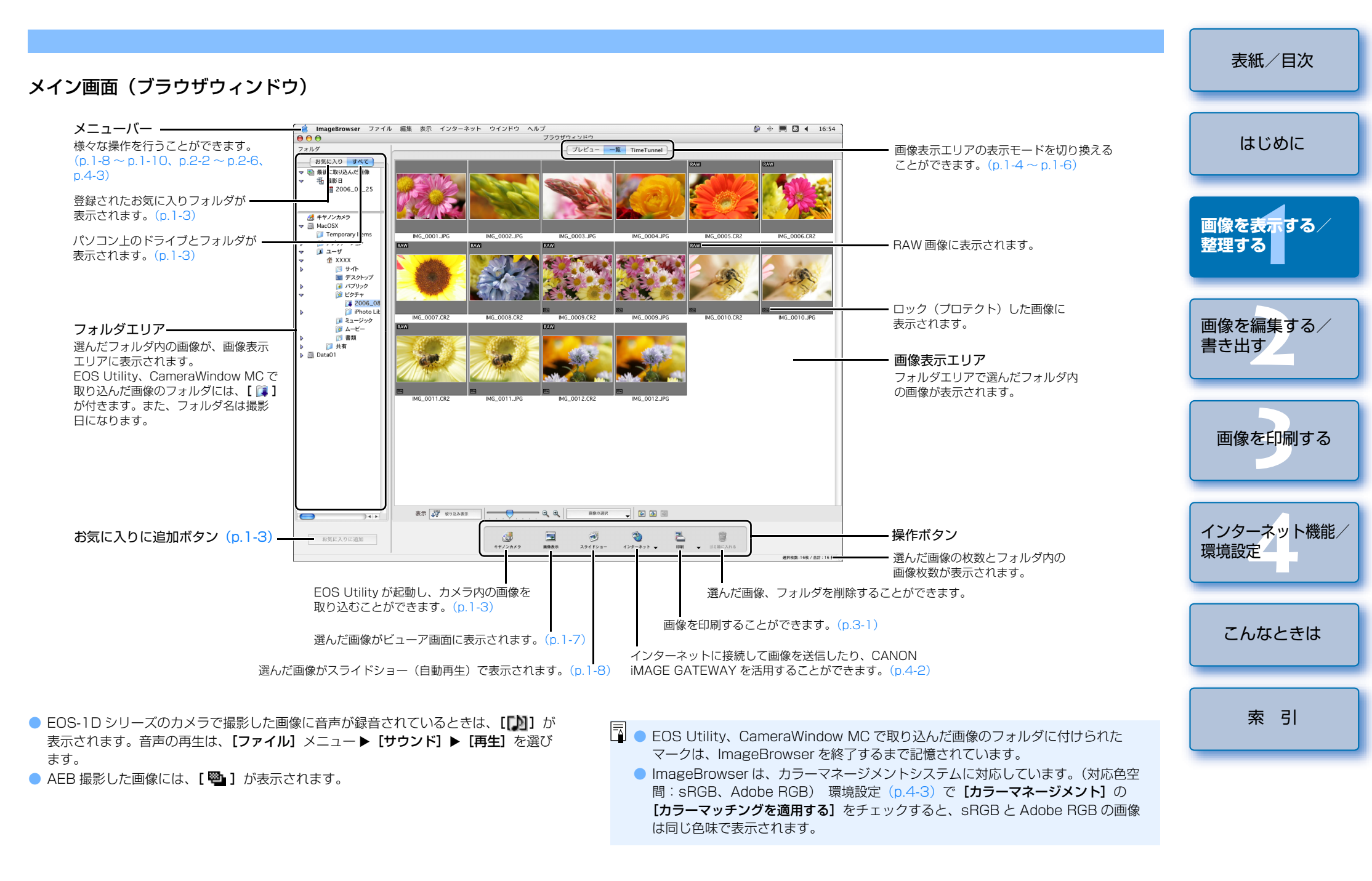

# カメラから画像を取り込む

カメラ用ソフトウェア「EOS Utility」と連携して、カメラ内の CF カードに保存された撮影画像をパソコンに取り込むことができます。

EOS Utilityの詳しい操作方法については、「EOS Utility使用説明書」を参照してください。

ImageBrowser を起動する (p.1-1)

#### **】 [キヤノンカメラ]** ボタンを押す

→ **[EOS Utility]** が起動します。

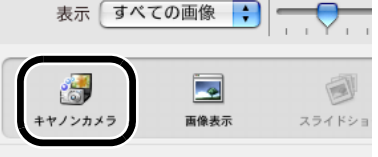

カメラとパソコンをインターフェースケーブルで接続し、カメラの電源スイッチを〈ON〉にする

#### [EOS Utility] の【画像の取り込みを開始】 ボタンを押す

- ▲ 画像がパソコンに取り込まれ、ImageBrowserのメイン画面に取り込んだ画像が表示されます。
- 市販のカードリーダーを使った画像の取り込みを行うときは、カメラから取り出した メモリーカードをカードリーダーに差し込み、手順2の操作を行うと画像の取り込み 画面が表示されます。この画面で、**[画像の取り込みを開始]**ボタンを押すと画像を取 り込むことができます。なお、カードリーダーを使った画像取り込みの詳しい操作方 法については、「EOS Utility 使用説明書」の「カードリーダーで画像を取り込む」を 参照してください。

#### フォルダを操作する 表紙/目次 新しいフォルダを作成したり、任意のフォルダをコピーすることができます。 【ファイル】 メニュー ▶ 【新規フォルダ】 を選ぶ はじめに → 新しいフォルダが作成されます。 コピーしたいフォルダを選び、他のフォルダに〈option〉キーを押しながらドラッ グ&ドロップするとコピーすることができます。 画像を表示する/ よく使うフォルダを登録する 整理する よく使うフォルダを【お気に入りフォルダ】として登録することができます。 [すべて] タブを選ぶ 画像を編集する/ 書き出す フォルダ お気に入りすべて 登録したいフォルダを選んで【お気 ▽ 国 最後に取り込んだ画像 に入りに追加] ボタンを押す 🖓 撮影日 ~ 2006\_08\_25 → フォルダの表示が [ ] になります。 画像を印刷する 🚜 キヤノンカメラ [お気に入り] タブを選ぶ MacOSX → 登録したフォルダが表示されています。 🗢 🧾 Data01 ● [お気に入り] タブ画面の [追加] ボタン 间 Photo $\nabla$ を押して、表示される画面から登録するこ インターネット機能/ ともできます。 Flowers 環境設定 登録したフォルダを解除するときは、フォ ルダを選び、【解除】 ボタンを押します。 こんなときは お気に入りに追加 登録を解除したフォルダは、【お気に入り】タブ画面から消えるだけで、フォルダおよ びフォルダ内の画像は消去されません。 索引

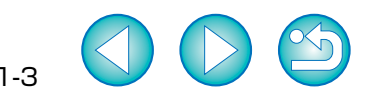

### 画像を表示する

フォルダエリアで選んだフォルダ内の画像が、画像表示エリアに表示されます。

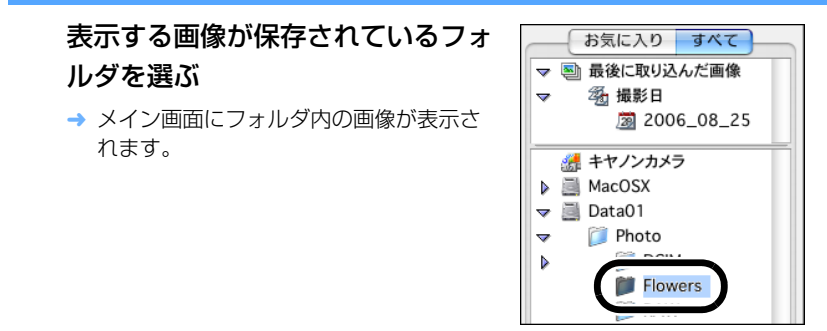

# 画像の表示方法を選ぶ

画像の表示モードを3種類(プレビューモード、一覧モード、TimeTunnel モード)の中から選ぶことができます。

また、ビューア画面では画像を個別に表示することができます。

### プレビューモード

サムネイル表示された画像を選んで、画像を個別に表示することができます。

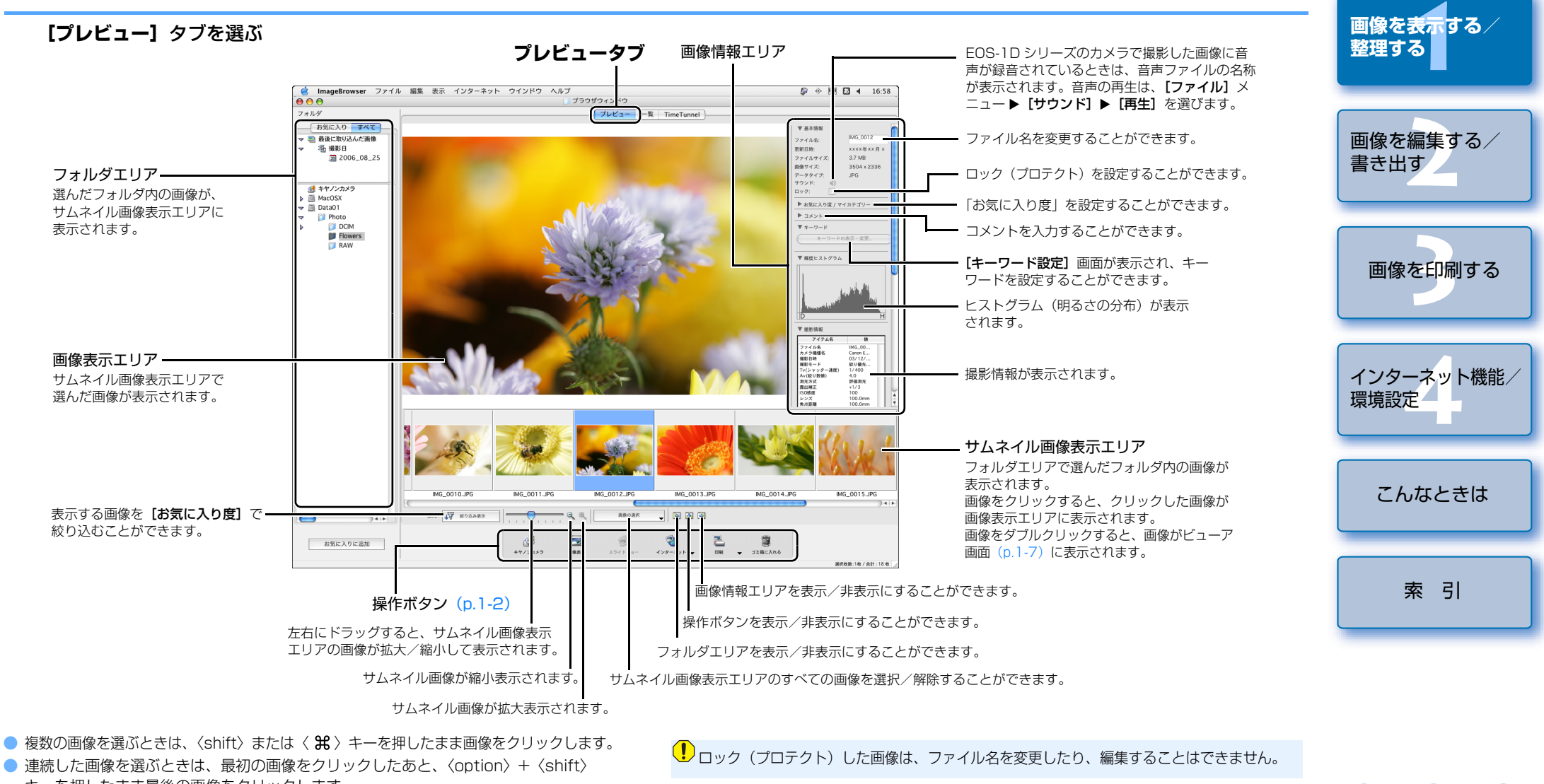

表紙/目次

はじめに

キーを押したまま最後の画像をクリックします。
 画像情報エリアの【▶】ボタンを押すと、各項目を表示/非表示に切り換えることができます。

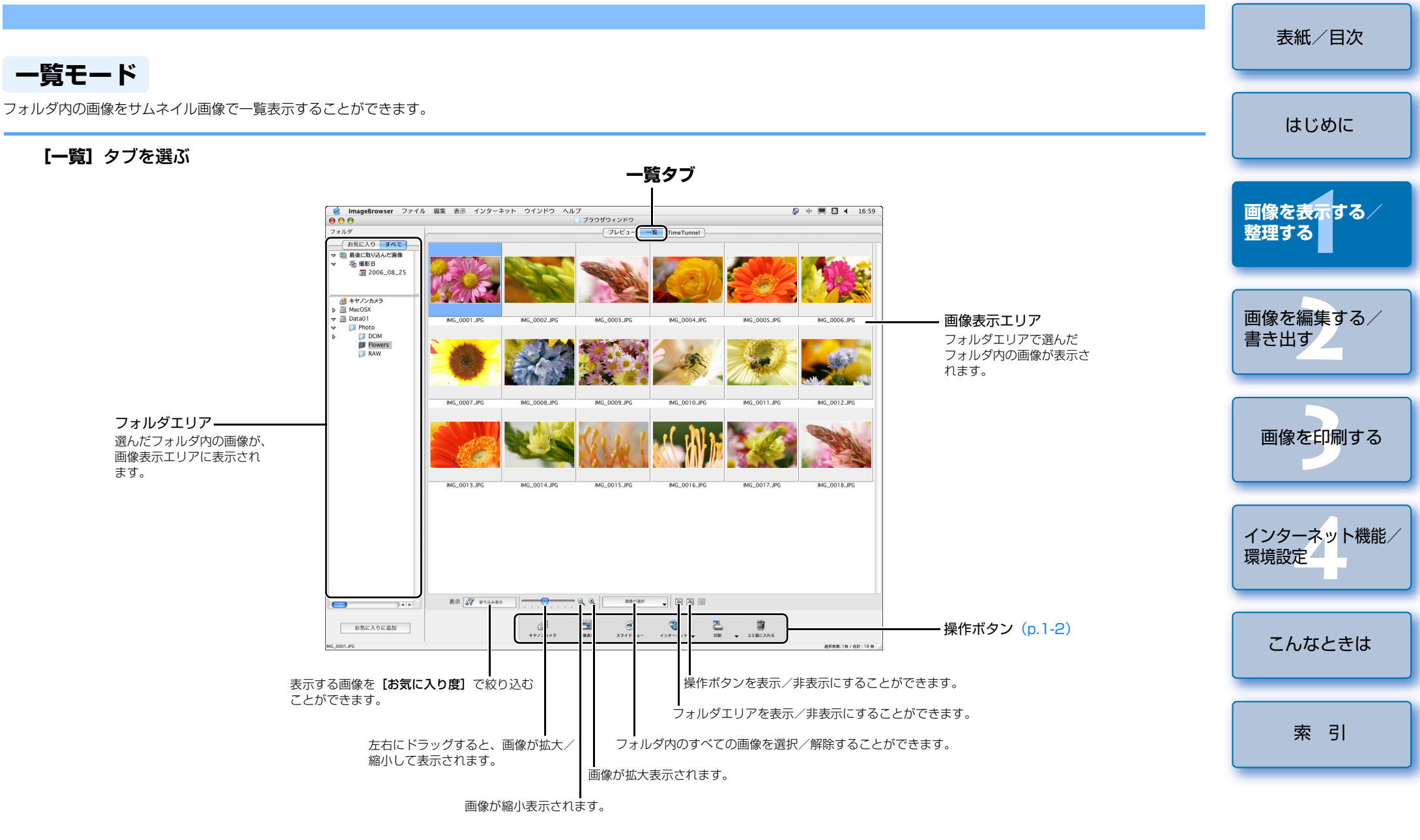

● 画像を選ぶときは、目的の画像をクリックします。

● 画像をダブルクリックすると、画像がビューア画面(p.1-7)に表示されます。

 連続した画像を選ぶときは、最初の画像をクリックしたあと、〈option〉+〈shift〉 キーを押したまま最後の画像をクリックします。

● 複数の画像を選ぶときは、〈shift〉または 〈 ₩ 〉 キーを押したまま画像をクリックします。

### TimeTunnel $\mathbf{E} - \mathbf{F}$

撮影日時の順に、タイムトンネル状の画面で画像を表示することができます。

#### [TimeTunnel] タブを選ぶ

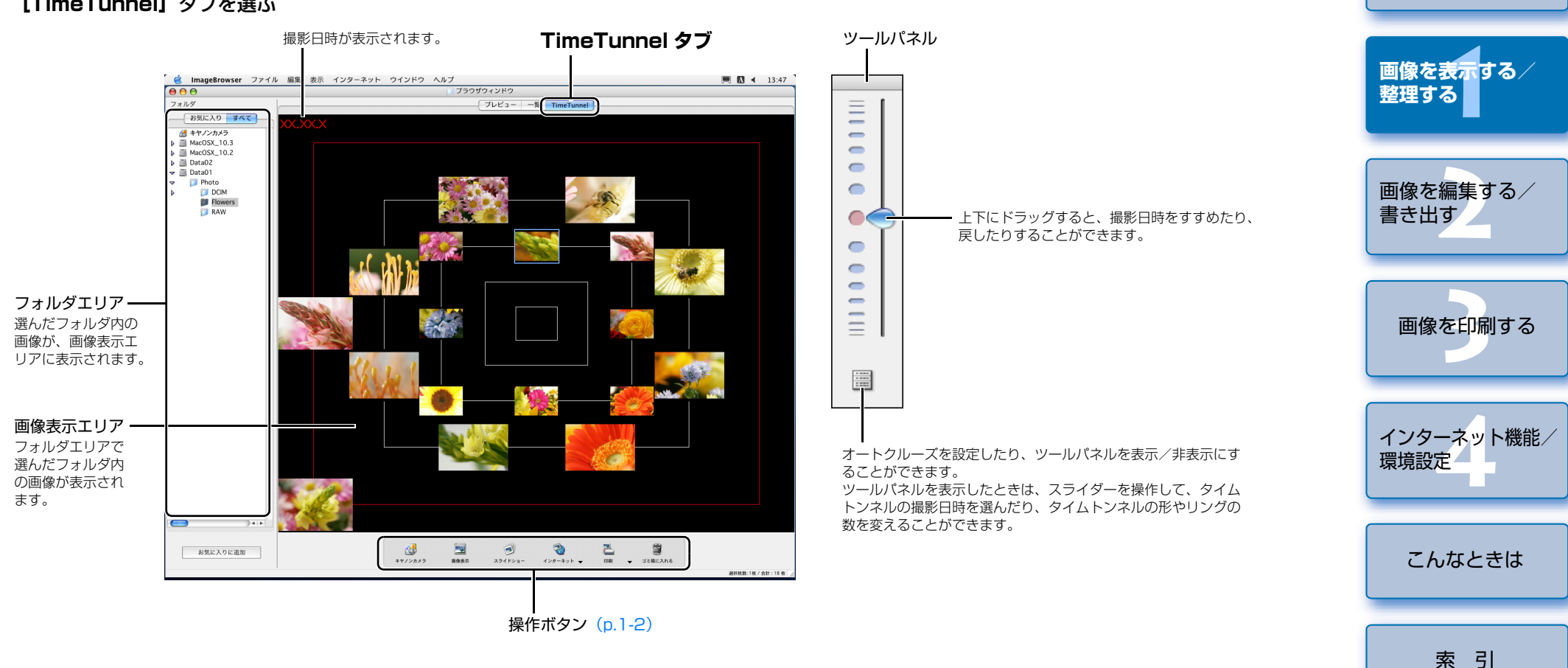

表紙/目次

はじめに

- 画像を選ぶときは、目的の画像をクリックします。
- 画像をダブルクリックすると、画像がビューア画面(p.1-7)に表示されます。
- 複数の画像を選ぶときは、〈shift〉キーを押したまま画像をクリックします。
- 画像の上にカーソルを移動させてしばらく待つと、画像の撮影情報が表示されます。

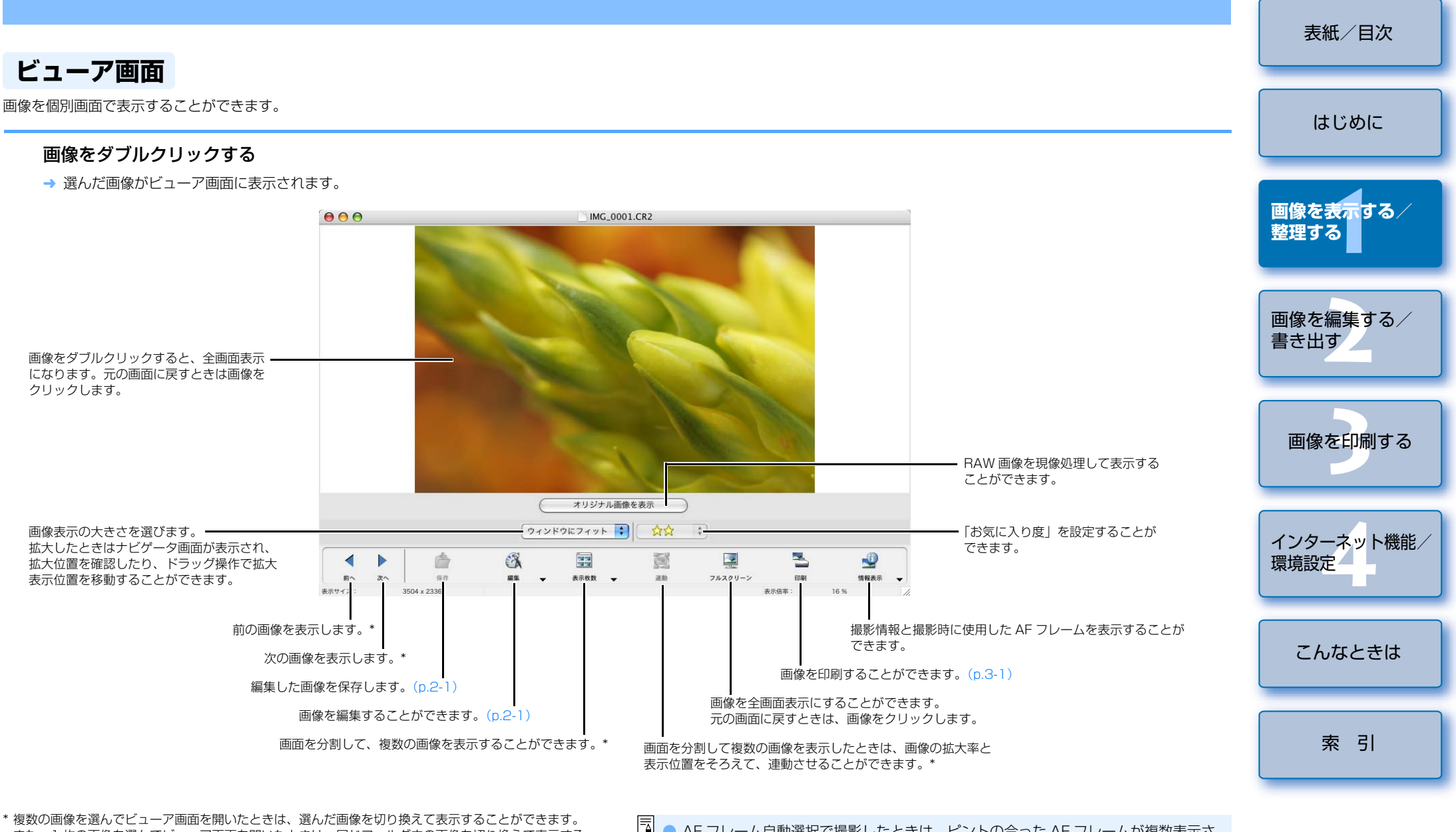

\* 復数の画像を選んでビューア画面を開いたときは、選んに画像を切り換えて表示することかできます。 また、1 枚の画像を選んでビューア画面を開いたときは、同じフォルダ内の画像を切り換えて表示する ことができます。 □ AF フレーム自動選択で撮影したときは、ピントの合った AF フレームが複数表示されることがあります。

1-7

 $\sim$ 

- RAW 画像は、現像条件を変更することができます。(p.2-2)
- 撮影情報として表示する項目を設定することができます。(p.4-3)

表示/整理機能

### スライドショーで画像を表示する

画像をスライドショー(自動再生)で表示することができます。

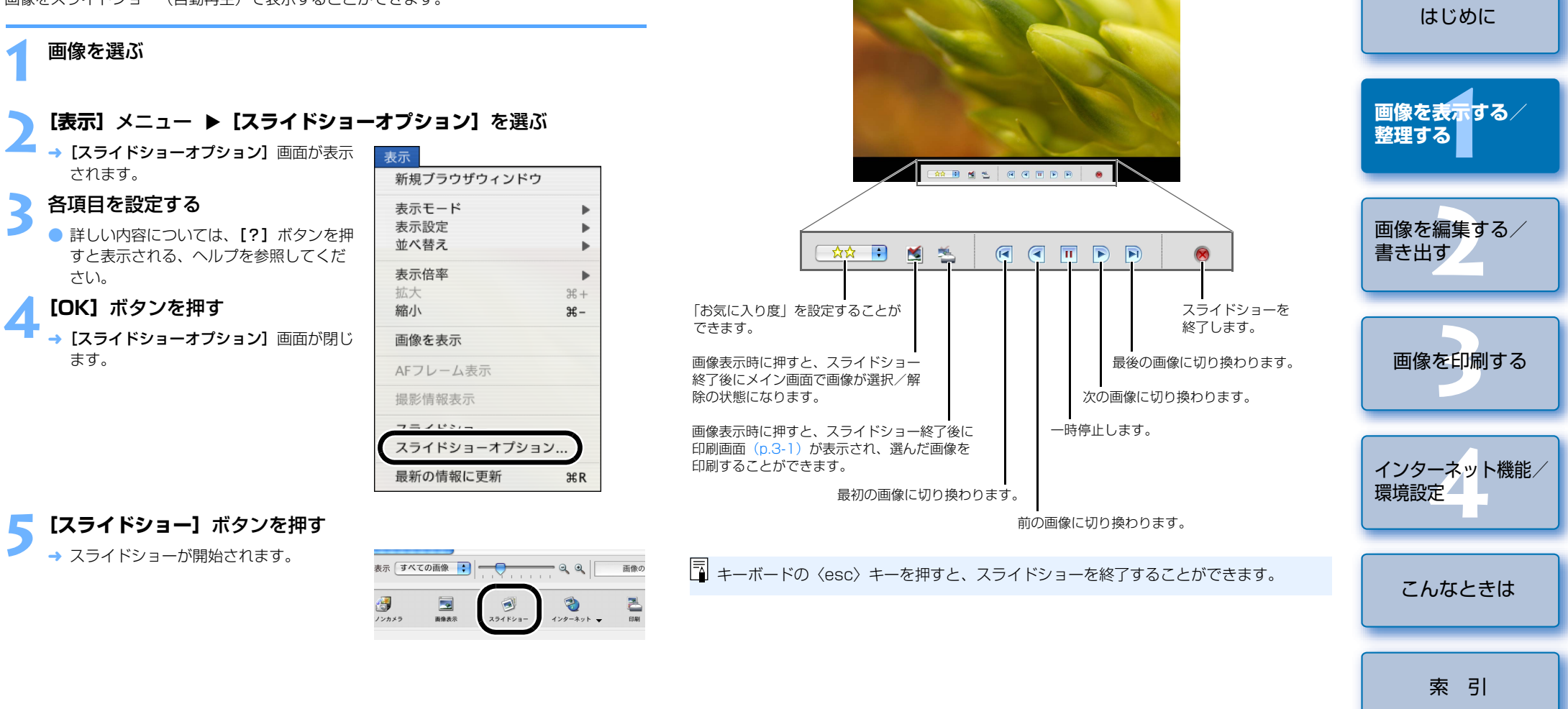

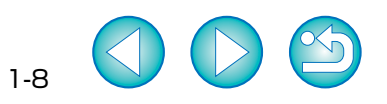

表紙/目次

### 画像の表示順を変更する

表示する画像の順番を変更することができます。

#### 【表示】メニュー ▶【並べ替え】メニューから設定する項目を選ぶ

→ 設定した順番で画像が表示されます。

#### 画像に表示する情報を設定する

画像に表示する情報を変更することができます。

【表示】メニュー ▶ 【表示設定】メニューから設定する項目を選ぶ

→ 設定した情報が画像に表示されます。

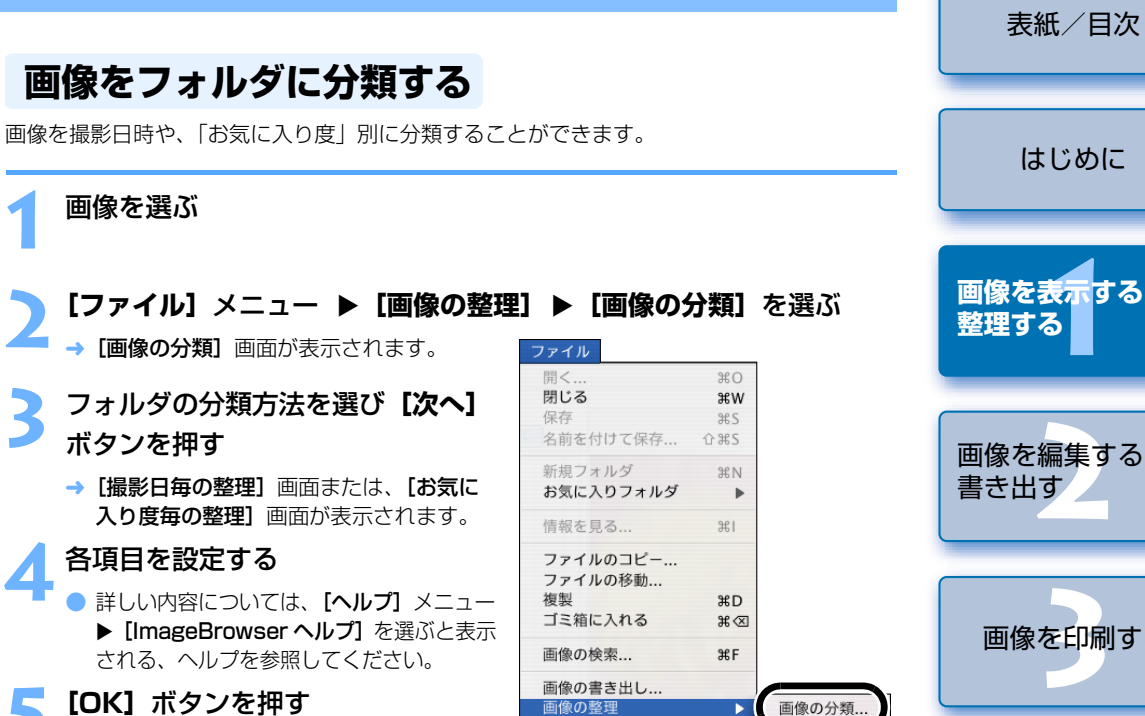

RAW画像の処理...

キヤノンカメラ

ページ設定... 印刷

サウンド

.

•

.

→ 設定内容が実行されます。

|   | 画像を表示する/<br>整理する             |
|---|------------------------------|
|   | 画像を編集する/<br>書き出す             |
| 1 | 画像を印刷する                      |
|   |                              |
|   | インターネット機能/<br>環境設定           |
|   | インターネット機能/<br>環境設定<br>こんなときは |

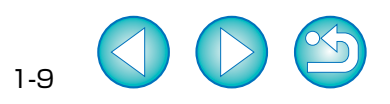

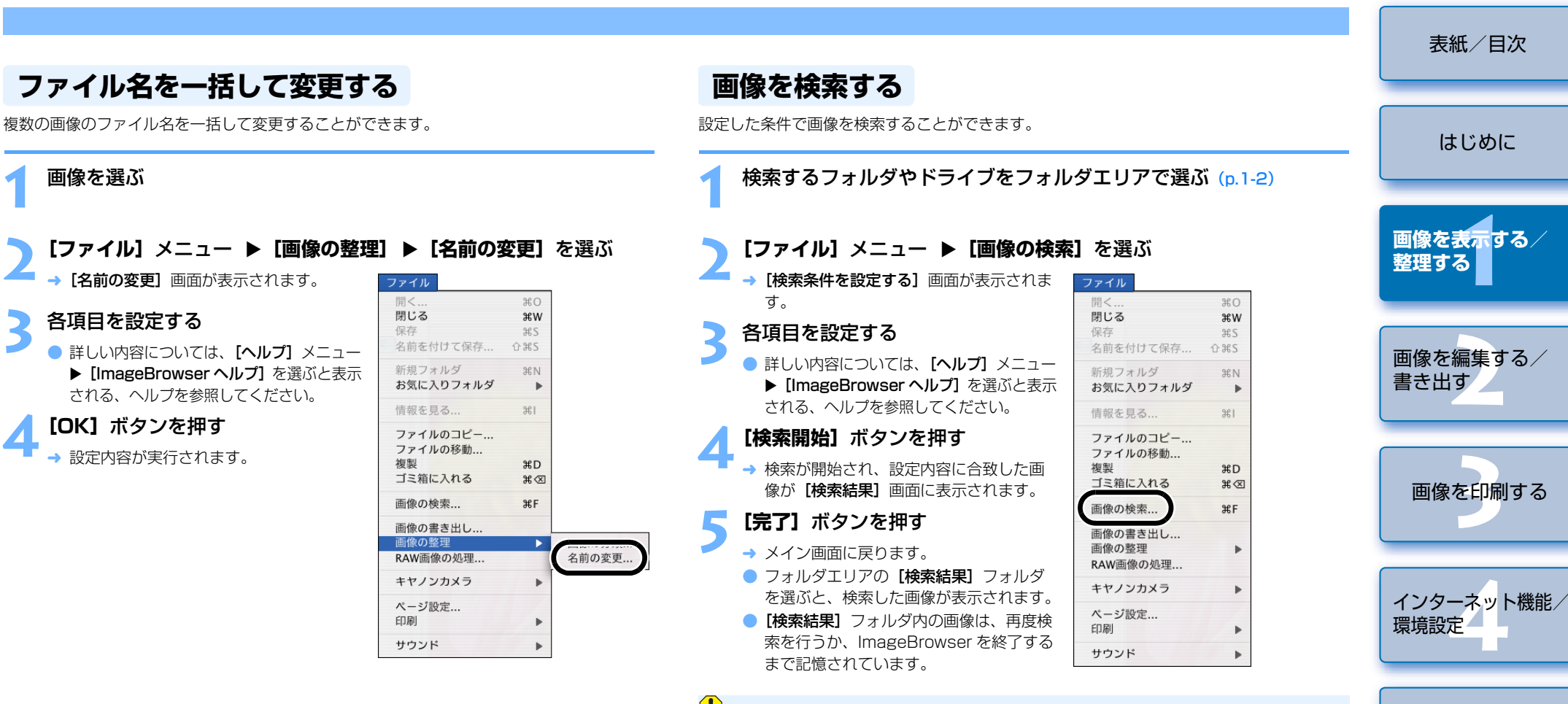

【検索結果】フォルダ内の画像に行った操作は、すべて元画像に適用されます。そのため、【検索結果】フォルダ内の画像を編集したり削除すると、元画像も編集されたり削除されますので、十分に注意してください。

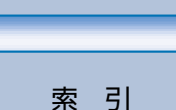

こんなときは

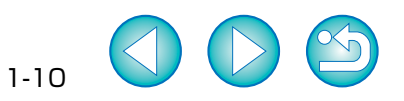

# う 画像を編集する/書き出す

#### 表紙/目次

索引

2-1

この章では、画像の編集や RAW 画像の現像、各種の画像書き出し方法について説明します。

| ● 表示したい項目をクリックすると、クリックしたページが表示されます。 |  |
|-------------------------------------|--|
| 編集機能                                |  |
| 画像を編集する 2-1                         |  |
| 画像を回転する 2-2                         |  |
| 画像を合成する 2-2                         |  |
| RAW 画像を現像する 2-2                     |  |
| 書き出し機能 2-5                          |  |
| 画像を書き出す 2-5                         |  |
| 撮影情報を書き出す                           |  |
| 画像をスクリーンセーバーとして書き出す                 |  |
| 画像を壁紙として書き出す 2-6                    |  |

| <ul> <li> <b>表示された画面で調整を行い、[OK] ボタンを押す</b> </li> <li>             詳しい内容については、[ヘルプ] メニュー ▶ [ImageBrowser ヘルプ] を選ぶと表</li></ul>                                                                                                    | はじめに               |
|----------------------------------------------------------------------------------------------------|--------------------|
| <ul> <li>別の画像編集用ソフトウェアに画像を転送して編集するときは、【編集】ボタンを押して表示されるメニューから使用する画像編集用ソフトウェアを選ぶか、【登録した<br/>アプリケーションで編集】から使用する画像編集用ソフトウェアを選びます。</li> </ul>                                                                                                    | 画像を表示する/<br>整理する   |
| 4 【保存】ボタンを押す<br>→ 別名で保存する画面が表示されます。                                                                                                    |                    |
| 5 ファイル名を入力して保存先を選び、<br>[保存] ボタンを押す<br>→ 編集した画像が保存されます。                                                                                                    | 画像を編集する<br>書き出す    |
| <ul> <li>         ・ 複数の画像を選んで編集することはできません。     </li> <li>         ・ RAW 画像は編集できません。RAW 画像の編集は RAW Image Task で行います。<br/>また、RAW 画像は JPEG 画像や TIFF 画像に変換することで、本ページの編集を行<br/>うことができます。(p.2-2)     </li> <li>         ・編集した画像は元に戻せません。編集した画像は、別名で保存することをおすすめ<br/>します     </li> </ul> | 画像を印刷する            |
|                                                                                                    | インターネット機能/<br>環境設定 |
|                                                                                                    | こんなときは             |

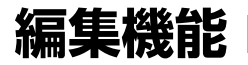

### 画像を編集する

画像の赤目補正、明るさ/色補正、シャープネス、切り抜き(トリミング)、文字入力、自動補正 を行うことができます。また、別の画像編集用ソフトウェアに画像を転送することもできます。

画像をダブルクリックしてビューア画面に表示する (p.1-7)

#### 【編集】ボタンを押して表示されるメニューから編集内容を選ぶ

→ 選んだ編集内容の画面が表示されます。

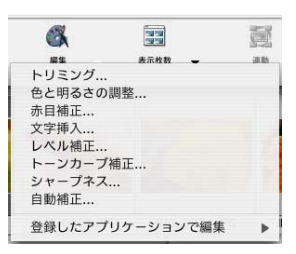

### 画像を回転する

画像を回転することができます。

#### 画像を選ぶ

[編集] メニュー ▶ [画像の回転] を選ぶ

→ 「画面の回転] 画面が表示されます。

設定するボタンを押して [OK] ボタンを押す → 画像が回転します。

### 画像を合成する

最大4枚までのJPEG画像を合成して、パノラマ画像を作成することができます。

複数の画像を選ぶ

#### [編集] メニュー ▶ [PhotoStitch] を選ぶ

PhotoStitch が起動して、メイン画面が表示されます。

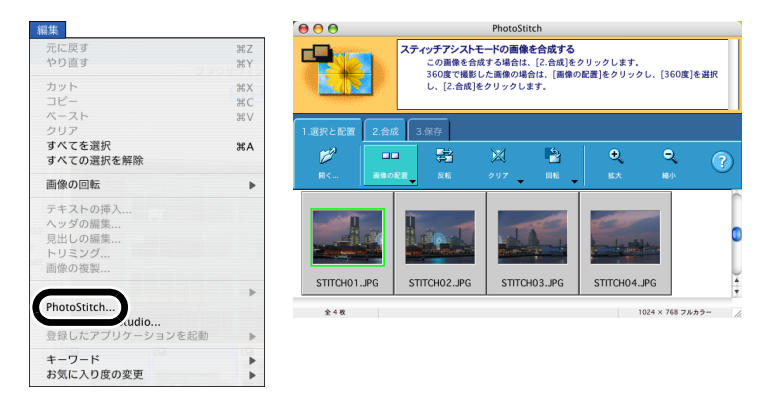

RAW 画像を現像する

カメラと同じ現像条件を RAW 画像に設定することができます。 また、RAW 画像を JPEG 画像や TIFF 画像に変換して保存したり、別の画像編集用ソフト ウェアへの転送、ICC プロファイルの付加などをすることができます。

жо

жw

ЖS

ЖN

ж1

#D

**#** 🛛

ЖF

#### RAW 画像を選ぶ

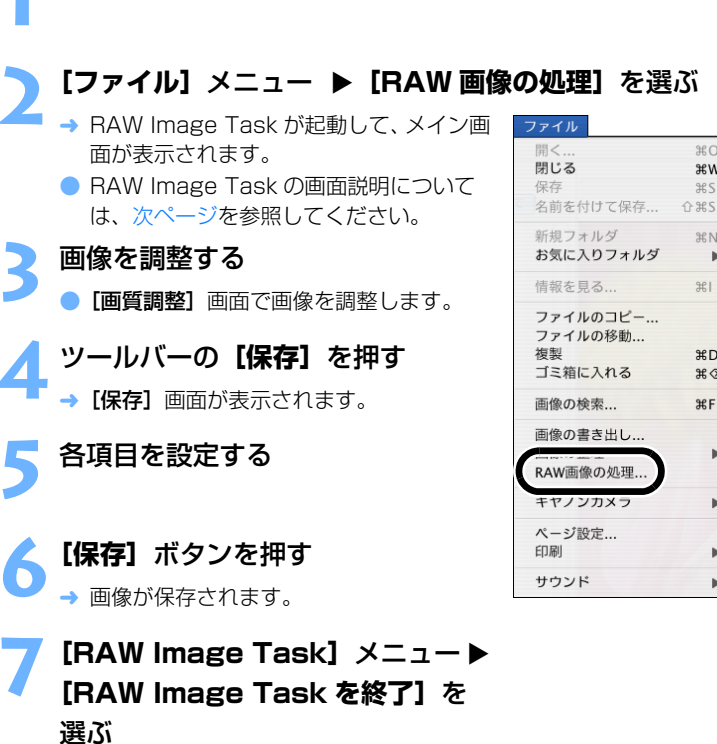

→ RAW Image Task が終了します。

画像を表示する/ 整理する 画像を編集する/ 書き出す 画像を印刷する インターネット機能/ 環境設定 こんなときは 索引

表紙/目次

はじめに

2-2

- 表示画面の内容にしたがって画像を合成します。
- 詳しい内容については、「?」ボタンを押すと表示される、ヘルプを参照してください。

#### ● RAW 画像の合成はできません。

● 4 枚以上の画像を合成したときは、正しく合成されないことがあります。

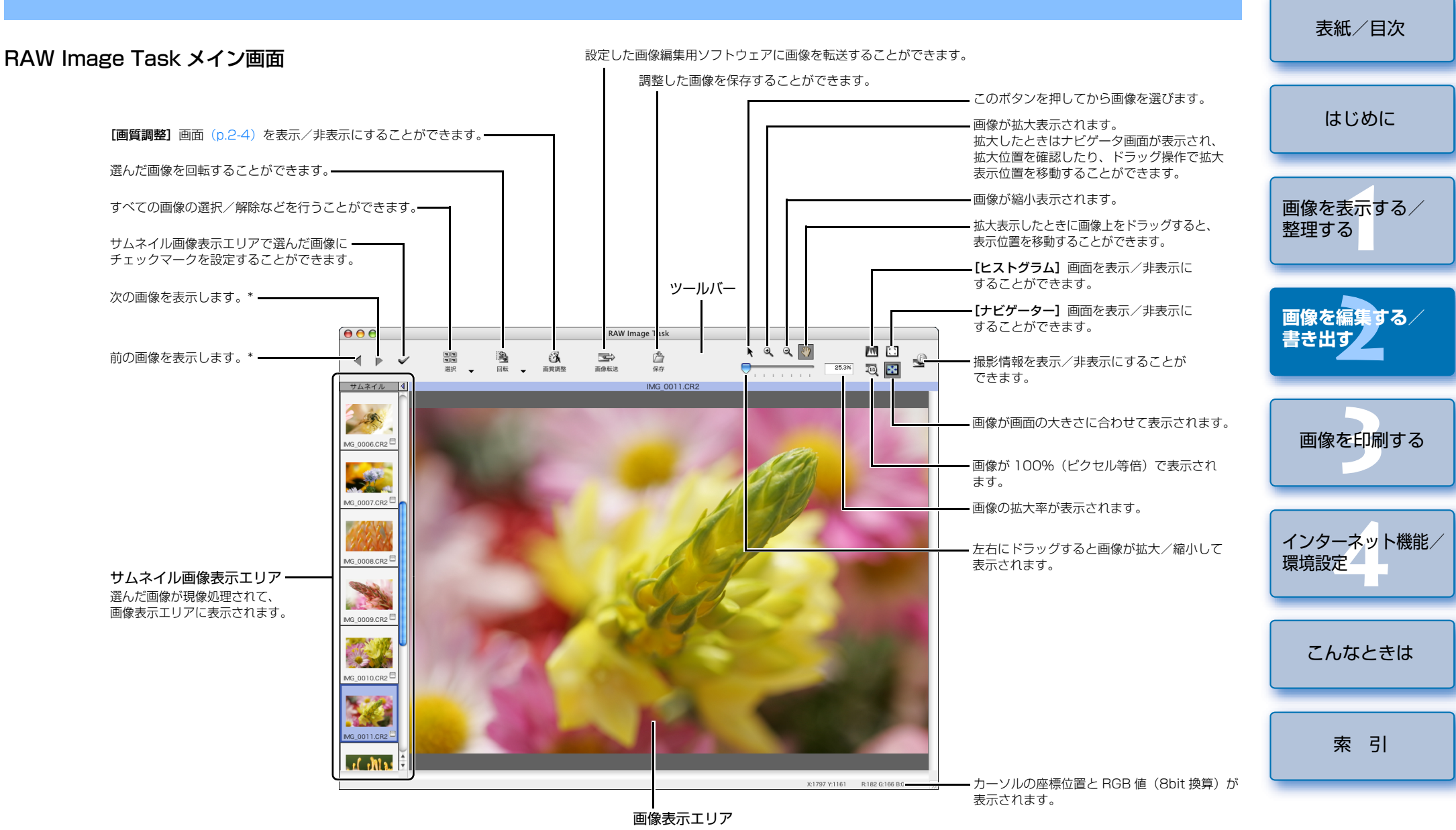

サムネイル画像表示エリアで選んだ画像が、現像処理されて表示されます。

\* 複数の RAW 画像を選んで RAW Image Task を起動したときは、画像表示エリアに表示する画像を 切り換えることができます。

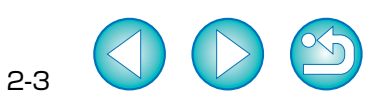

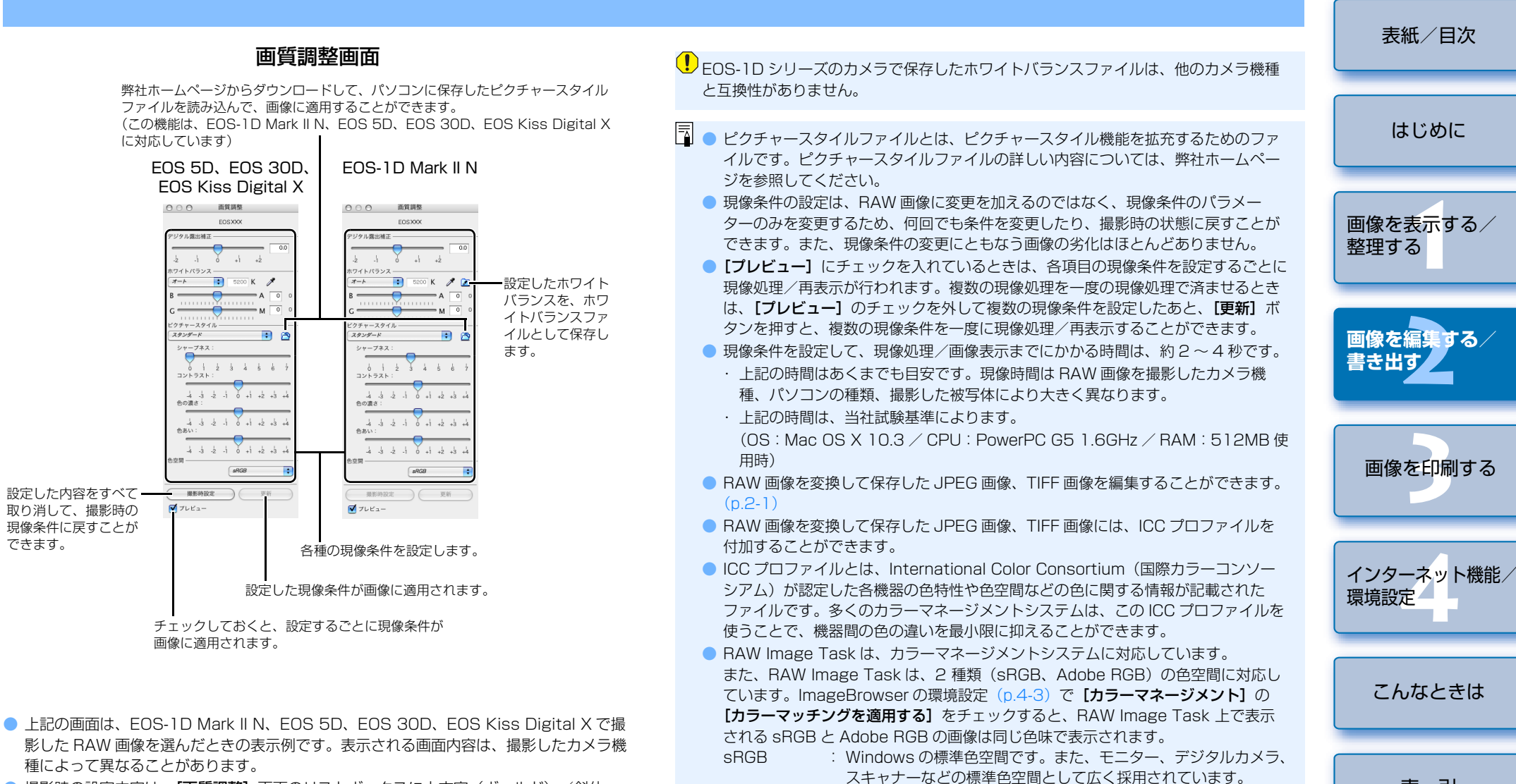

- 撮影時の設定内容は、【画質調整】画面のリストボックスに太文字(ボールド)/斜体 (イタリック)で表示されます。
- 設定した現像条件は、【編集】メニュー ▶ 【現像条件】メニューで、コピー/ペースト、 保存/読み込みを行って、別の画像に適用することができます。
- EOS-1Dシリーズのカメラでは、調整したトーンカーブ、ホワイトバランスをファイル として保存することができます。また、保存したファイルは、カメラに登録することがで きます。詳しい操作方法については、「EOS Utility 使用説明書」の「EOS-1Dシリーズ のカメラを設定する」を参照してください。
- 採用されています。 ● EOS-1D シリーズのカメラで保存したホワイトバランスファイル、トーンカーブ ファイルは、Windows / Macintosh 双方の RAW Image Task で互換性があり ます。

Adobe BGB : sBGB よりも広域な色空間で、主に商用印刷などの業務用途で

- EOS-1Ds Mark II と EOS-1D Mark II のトーンカーブファイルは、互換性があります。
- EOS-1Ds と EOS-1D のトーンカーブファイルは、互換性があります。

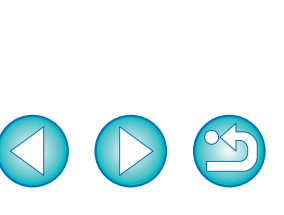

索引

# 書き出し機能

### 画像を書き出す

JPEG 画像の大きさを変更したり、画像の種類を変換して保存することができます。

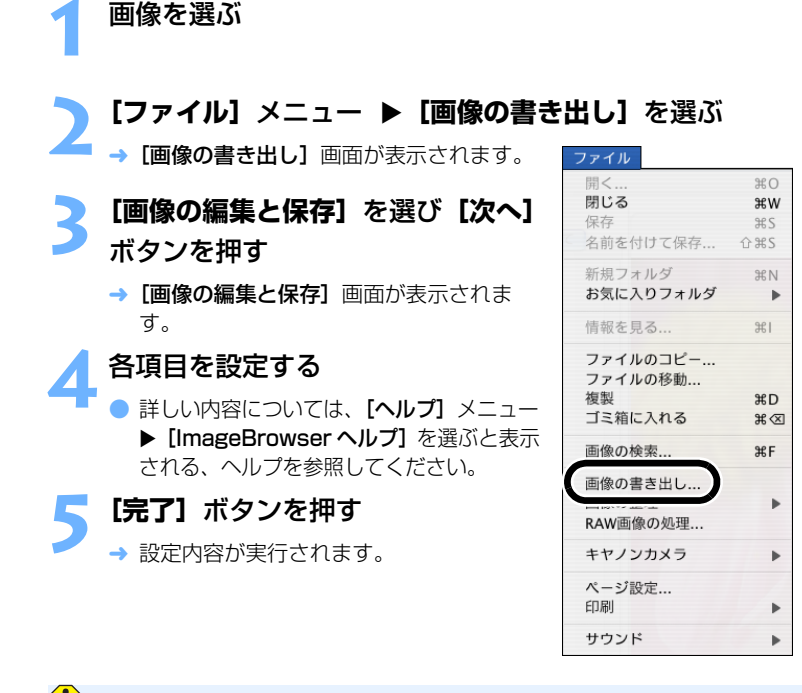

RAW 画像を書き出すことはできません。

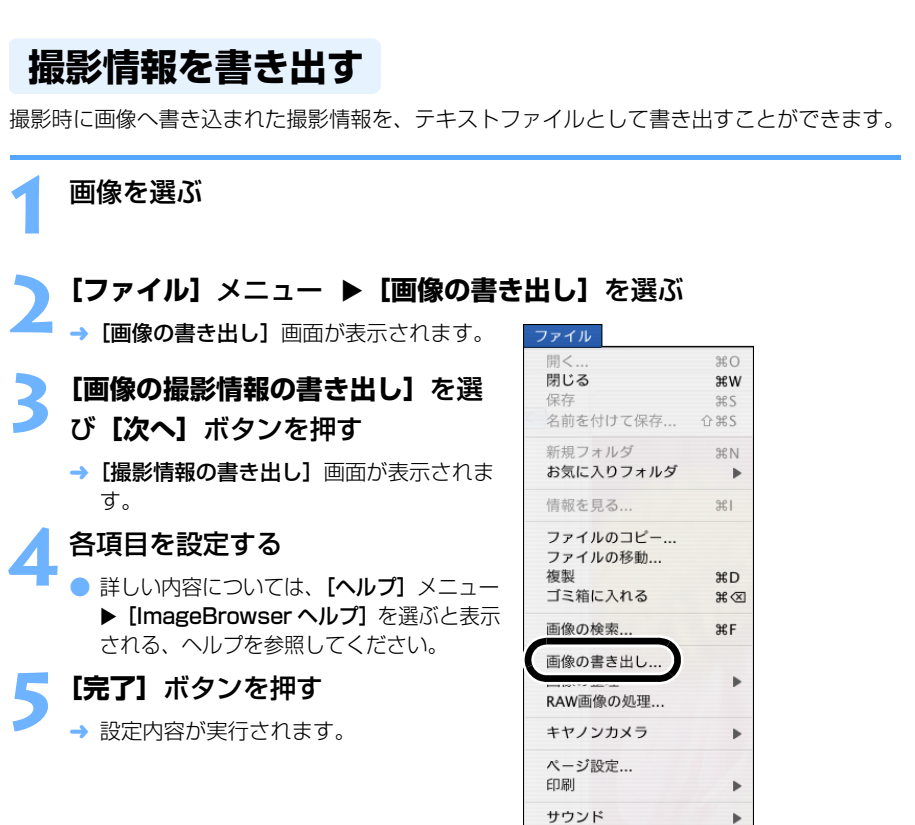

はじめに 画像を表示する/ 整理する 画像を編集する/ 書き出す 画像を印刷する インターネット機能/ 環境設定 こんなときは 索引

表紙/目次

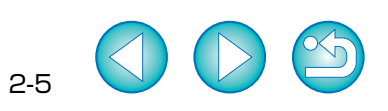

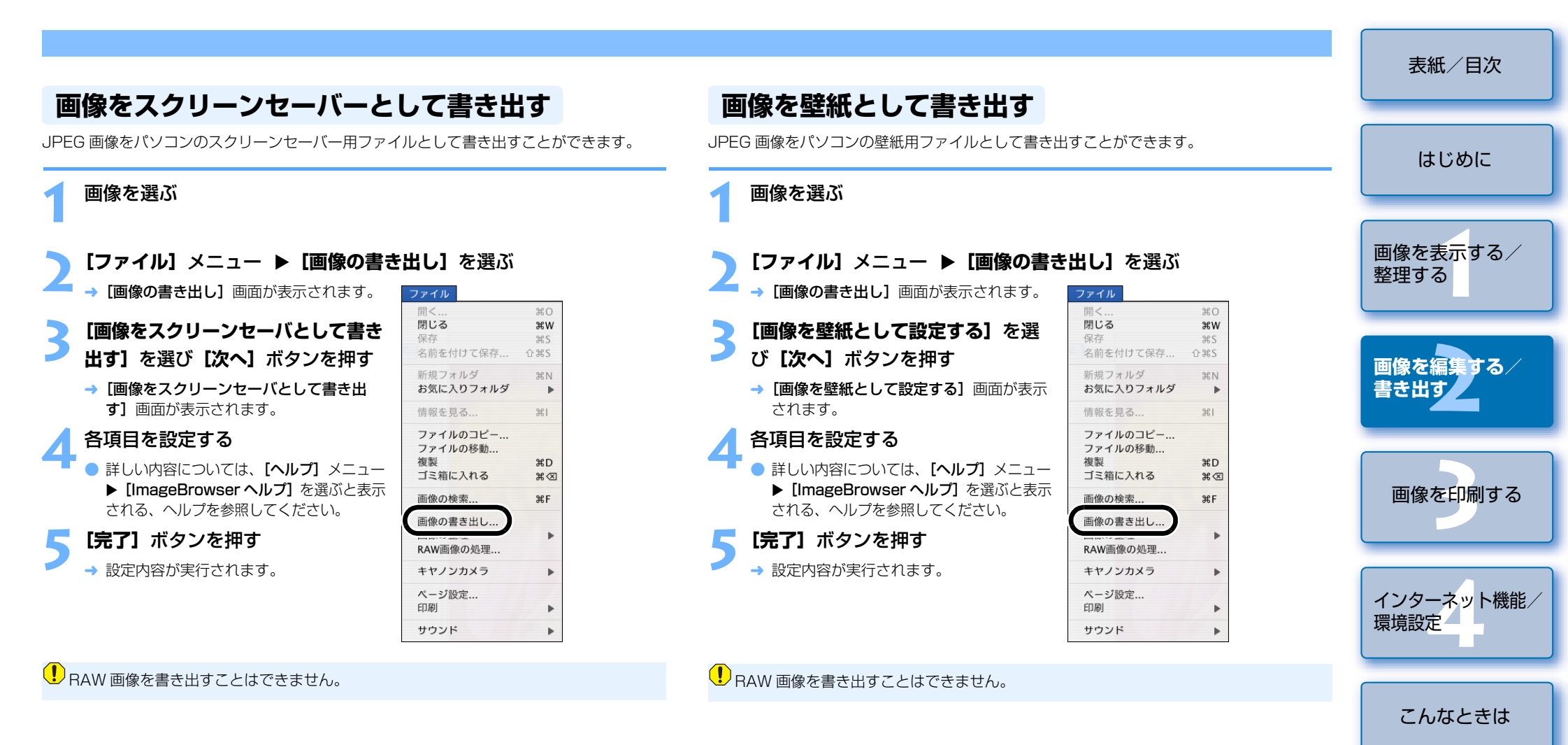

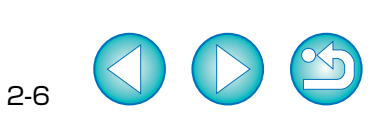

索引

# 3 画像を印刷する

#### この章では、各種の画像の印刷方法について説明します。

| ● 表示したい項目をクリックすると、クリックしたページが表示されます | 0 |     |
|------------------------------------|---|-----|
| 画像の印刷                              |   | 3-1 |
| 1枚に1画像を印刷する                        |   | 3-1 |
| インデックス印刷                           |   | 3-2 |
| レイアウト印刷                            |   | 3-2 |

| 画像の印刷                                                                                                    | はじめに                        |
|----------------------------------------------------------------------------------------------------|-----------------------------|
| 1カに1両角も印刷する                                                                                                   |                             |
| 仪                                                                                                    | 画像を表示する/<br><sup>教理する</sup> |
| 画像を選ぶ                                                                                                    |                             |
| <ul> <li>2 [印刷] ボタンを押して、表示されるメニューから [1 枚に 1 画像を</li> <li>印刷] を選ぶ</li> <li>→ [1枚に 1 画像を印刷] 画面が表示されま</li> </ul> | 画像を編集する/<br>書き出す            |
| す。<br>-*ット・<br>1枚に1画像を印刷<br>レイアウトして印刷                                                                         | 画像を印刷する                     |
| 2 各項目を設定する                                                                                                    |                             |
| <ul> <li>詳しい内容については、【ヘルプ】メニュー▶【ImageBrowser ヘルプ】を選ぶと表示される、ヘルプを参照してください。</li> <li>印刷するプリンターを選びます。</li> </ul>   | インターネット機能/<br>環境設定          |
| (本・30歳平)<br>用紙サイズを選びます。<br>用版為: 他<br>7544(JBB)(約25年行)295日(10)<br>音称: (ホージレスアが目的の設定行うき<br>かできます。               | こんなときは                      |
| レイアウトを設定します。                                                                                                  | 索引                          |
| (印刷)ボタンを押す                                                                                                    |                             |

■ → 【プリント】 画面が表示されます。

各項目を設定して【プリント】ボタンを押す

→ 印刷が開始されます。

● 詳しい内容については、【?】ボタンを押すと表示される、ヘルプを参照してください。

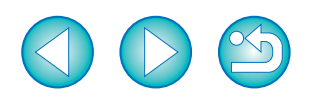

3-1

表紙/目次

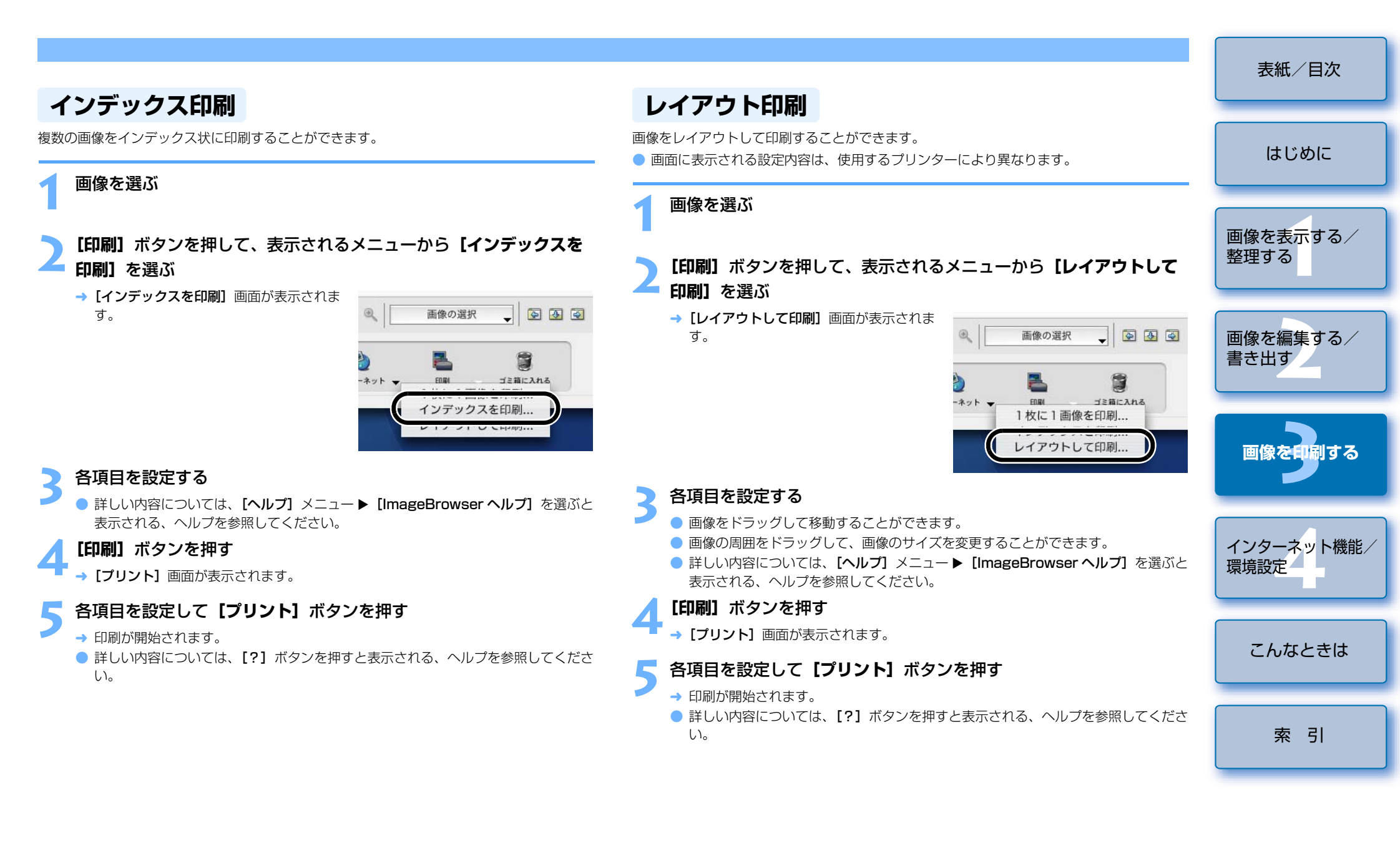

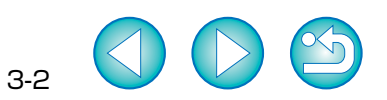

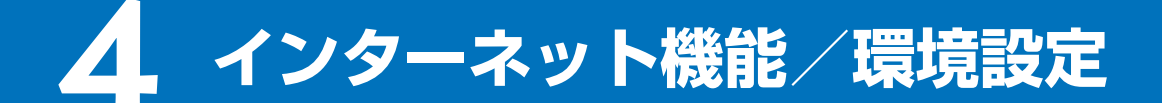

この章では、ご使用の電子メールソフトウェアで画像を送信する方法や、 CANON iMAGE GATEWAY の簡単な使用方法のほか、ImageBrowser の環境設定の方法について説明します。

| ● 表示したい項目をクリックすると、クリックしたページが表示されます。   |        |
|---------------------------------------|--------|
| インターネット機能                             | 4-2    |
| 電子メールで画像を送信する                         | 4-2    |
| CANON iMAGE GATEWAY を活用する             | 4-2    |
| CANON iMAGE GATEWAY のトップページまたは、フォトアルノ | (ムのページ |
| を表示する                                 | 4-2    |
| 画像を CANON iMAGE GATEWAY に登録する         | 4-3    |
| 環境設定                                  | 4-3    |

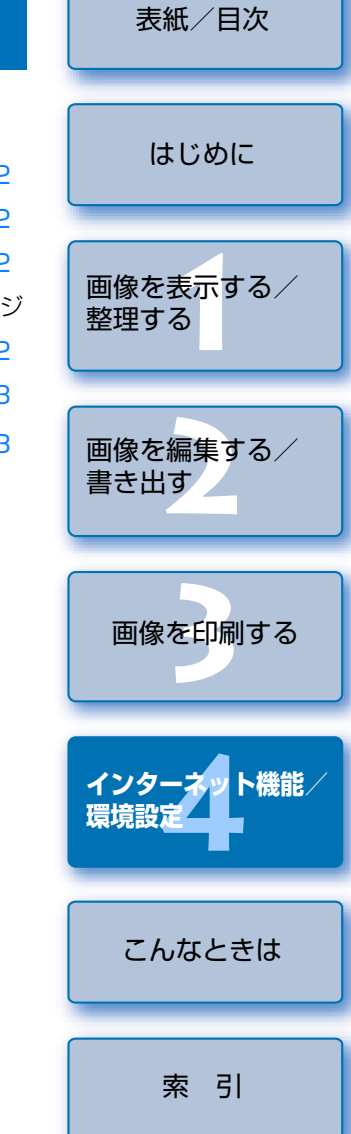

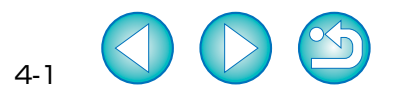

# インターネット機能

### 電子メールで画像を送信する

画像を電子メールに添付して送信することができます。

画像を選ぶ

#### [インターネット] ボタンを押して、表示されるメニューから【電子 メール用の画像を作成する】を選ぶ

→ [電子メール用の画像を作成する] 画面が 表示されます。

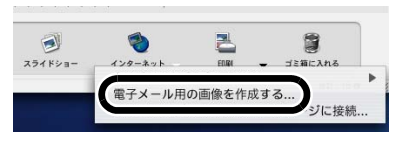

#### [このままのファイルサイズで送信する]または、[リサイズして圧縮 して送信する]を選び [次へ]ボタンを押す

- → 圧縮設定の画面が表示されます。
- → [このままのファイルサイズで送信する] を選んだときは、手順5へすすみます。
- 各項目を設定して【次へ】ボタンを押す

#### 【**完了】**ボタンを押す

- → ブラウザウィンドウに画像が表示され、電子メールソフトウェアが起動します。
- フォルダエリアの【電子メール用画像】を添付して、電子メールを送信してください。

### CANON iMAGE GATEWAY を活用する

CANON iMAGE GATEWAY は、キヤノン製デジタルカメラをご購入された方限定の、イン ターネットで提供されるオンラインサービスです。(入会金・年会費無料) CANON iMAGE GATEWAY に接続するには、事前に会員登録が必要です。付属の Solution Disk をパソコンの CD-ROM ドライブに入れると表示されるインストーラーパネ ルの【会員登録】ボタンを押して会員登録を行ってください。(ImageBrowser の【イン ターネット】メニューから、会員登録することもできます) なお、CANON iMAGE GATEWAY の詳しい内容については、CANON iMAGE GATEWAY のヘルプを参照してください。

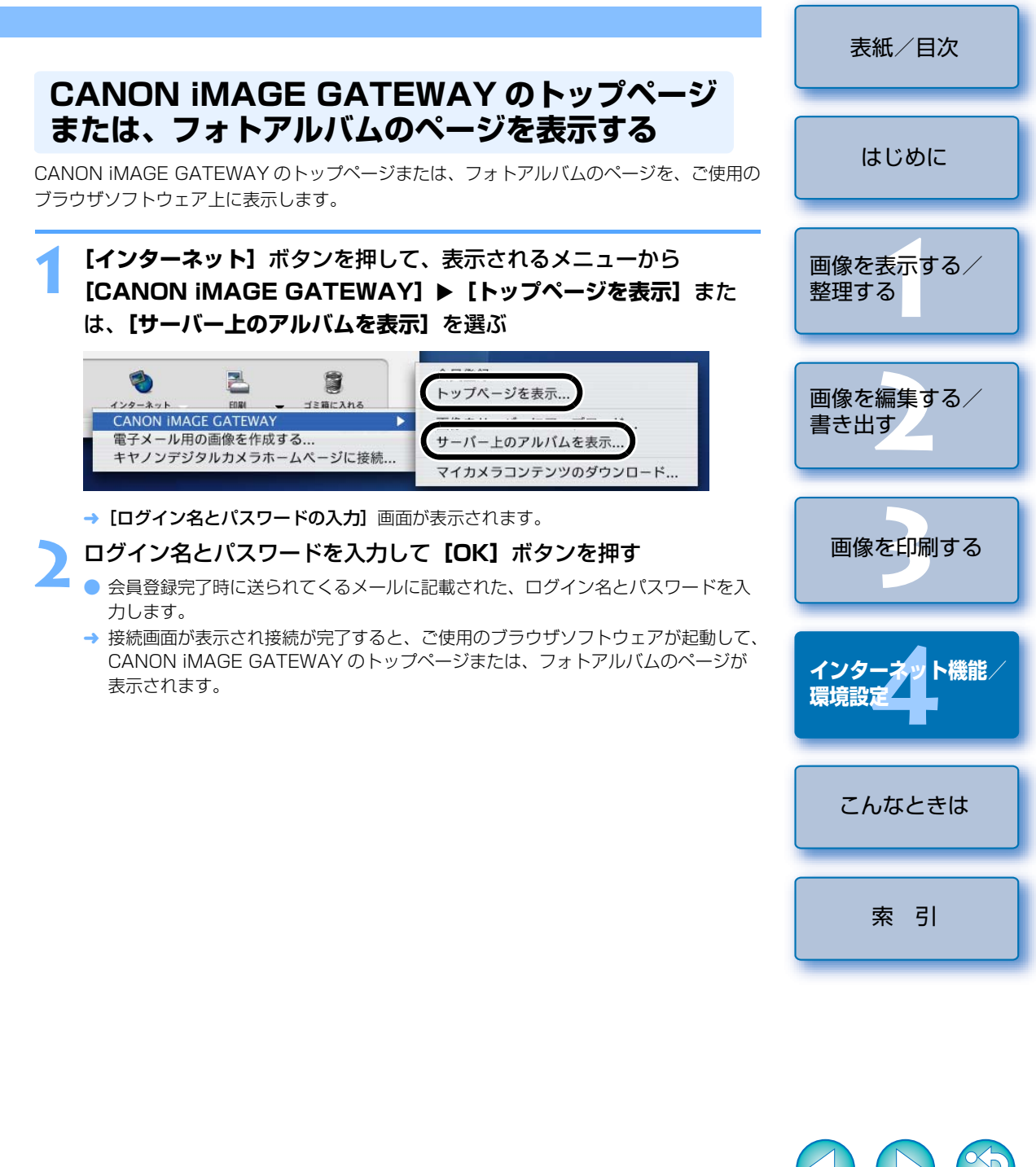

|                                                                                                    | <b>樗倍沙</b> 宁                                         |                  |
|----------------------------------------------------------------------------------------------------|------------------------------------------------------|------------------|
|                                                                                                    | <b>人民・兄 司又 人仁</b><br>ImageBrowser の各種機能を設定することができます。 | 表紙/目次            |
| 画像を CANON iMAGE GATEWAY に登録する                                                                                                    |                                                      |                  |
| CANON iMAGE GATEWAY のフォトアルバム機能に画像を登録することができます。                                                                                                    | 1 [ImageBrowser] メニュー ▶ 【境境設定】を選ぶ                    | はじめに             |
| ▲ 画像を選ぶ                                                                                                    | 冬酒日を沙ウオス                                             |                  |
|                                                                                                    |                                                      |                  |
| <b>2 [インターネット]</b> ボタンを押して、表示されるメニューから <b>[CANON</b><br>iMAGE GATEWAY] ▶ <b>[画像をサーバーにアップロード]</b> を選ぶ                                                                                        |                                                      | 画像を表示する/<br>整理する |
| <ul> <li>         ・ ごう こう こう こう こう こう こう こう こう こう こう こう こう こう</li></ul>                                                                                                    |                                                      | 画像を編集する/<br>書き出す |
| → <b>[ログイン名とパスワードの入力]</b> 画面が表示されます。                                                                                                    |                                                      |                  |
| <ul> <li> <b>ログイン名とパスワードを入力して【次へ】ボタンを押す</b> </li> <li>             会員登録完了時に送られてくるメールに記載された、ログイン名とパスワードを入力します。         </li> <li>             「原像をサーバーにアップロード】 原面がまーされます         </li> </ul> |                                                      | 画像を印刷する          |
| 「「「「「「「「」」」」「「」」「「」」「「」」「「」」「「」」「「」」「「                                                                                                    |                                                      | インターネット機能        |
| → <b>[圧縮の設定]</b> 画面が表示されます。                                                                                                    |                                                      | <b>填現設</b> 正     |
| 5 [このままのファイルサイズで送信する] または、[リサイズして圧縮<br>して送信する] を選び [次へ] ボタンを押す                                                                                                    |                                                      | こんなときは           |
| → 圧縮設定の画面が表示されます。 → 「このままのファイルサイズで送信する」を選んだときは、手順 7 へすすみます。                                                                                                    |                                                      | 270/82218        |
| ▲ 各項目を設定して【次へ】ボタンを押す                                                                                                    |                                                      |                  |
|                                                                                                    |                                                      | 索引               |
| <ul> <li>【開始】 ホタンを押す</li> <li>→ 接続画面が表示され接続が完了すると、ご使用のブラウザソフトウェアが起動して、<br/>フォトアルバムのページに登録された画像が表示されます。</li> </ul>                                                                           |                                                      |                  |

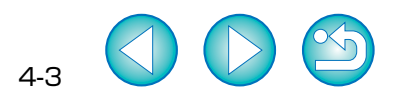

能/

# こんなときは

この章では、各種トラブルの解決方法、ソフトウェアの削除について説明 します。

| <ul> <li>1</li> </ul> | 表示したい項目をクリックすると、クリックしたページが表示されます。 |     |
|-----------------------|-----------------------------------|-----|
| こん                    | υなときは                             | 5-1 |
| ソフ                    | 7トウェアを削除する(アンインストール)              | 5-2 |
| 索                     | 引                                 | 5-2 |

## こんなときは

「手順通りにインストールできない」、「ソフトウェアが動作しない」、「ImageBrowser で画像を表示できない」というときは、以下の項目を確認してください。 ● インストールの手順については、カメラに付属の「ソフトウェアガイド」を参照してください。

#### 手順通りにインストールできない

#### 管理者以外のアカウントでログインしていませんか?

→ 管理者権限のあるアカウントでログインしないと、ソフトウェアをインストールする ことができません。管理者権限のあるアカウントでログインしなおしてください。 ログイン方法、管理者の設定方法については、使用している Macintosh や OS Xの 使用説明書などを参照してください。

|                                                                                                    | 表紙/目次              |
|----------------------------------------------------------------------------------------------------|--------------------|
| ソフトウェアが動作しない                                                                                                    | はじめに               |
| <ul> <li>ソフトウェアの動作環境に合ったパソコンを使用していますか?</li> <li>→ 動作環境を確認してください。(p.0-1)</li> <li>RAM (メモリー)が不足していませんか?</li> <li>→ 動作環境を確認してください。(p.0-1)</li> </ul>                                                                              | 画像を表示する/<br>整理する   |
| <ul> <li>解像度を [1024 × 768] 未満で使用していませんか?</li> <li>→ 解像度を [1024 × 768] 以上に設定してください。(p.0-1)</li> <li>カラーを [約 32,000 カラー] 未満で使用していませんか?</li> <li>→ カラーを [約 32,000 カラー] 以上に設定してください。(p.0-1)</li> </ul>                              | 画像を編集する/           |
| <ul> <li>         · 複数のソフトウェアを起動していませんか?         <ul> <li>→ ImageBrowser 以外のソフトウェアを終了してください。動作環境(p.0-1)に記載された RAM(メモリー)容量をパソコンに搭載していても、ImageBrowser と共に、他のソフトウェアを起動していると、RAM(メモリー)が不足することがあります。         </li> </ul> </li> </ul> |                    |
| ● 使用しているソフトウェアの初期設定ファイルが壊れている可能性があります。すべての<br>ソフトウェアを終了して、以下の手順で【Preferences】フォルダ内のファイルを削除<br>して、再度ソフトウェアを起動してください。<br>システムが保存されているハードディスクドライブ ▶ 【ユーザ】フォルダ ▶ ログインし                                                              | 画像を印刷する            |
| ているユーザーのフォルダ ▶ [ライブラリ] フォルダ ▶ [Preferences] フォルダの順<br>に開き、目的のファイルを削除します。<br>OS X 10.2 では、システムが保存されているハードディスクドライブをダブルクリック<br>▶ [ホーム] ボタンをクリック ▶ [ライブラリ] フォルダ ▶ [Preferences] フォルダの                                               | インターネット機能/<br>環境設定 |
| 順に開き、目的のファイルを削除します。<br>・ ImageBrowser Preferences ImageBrowser の初期設定ファイル<br>・ RAW Image Task Pref RAW Image Task の初期設定ファイル<br>・ PhotoStitch 初期設定 PhotoStitch の初期設定ファイル                                                          | こんなときは             |
| <ul> <li>ImageBrowser で画像を表示できない</li> <li>ImageBrowser が対応している画像以外の画像を表示していませんか?</li> <li>→ 対応画像を確認してください。(p.0-1)</li> </ul>                                                                                                    | 索引                 |

# ソフトウェアを削除する(アンインストール)

ここでは、ImageBrowserを例にしていますが、他のソフトウェアを削除するときも同様の 手順で行います。

- インストールしたときのアカウントでログインしてください。
- ソフトウェアの削除をはじめる前に、起動しているすべてのソフトウェアを終了し、専用 ケーブルをパソコンから取り外してください。
- 削除するフォルダやソフトウェアをゴミ箱に移動したときは、「Finder】メニュー ▶ ゴ **ミ箱を空にする**]を選び、ゴミ箱を空にしてください。ゴミ箱を空にしていない状態で は、ソフトウェアの再インストールはできません。

#### ソフトウェアが保存されているフォルダを表示する

 [Canon Utilities] フォルダを開 きます。

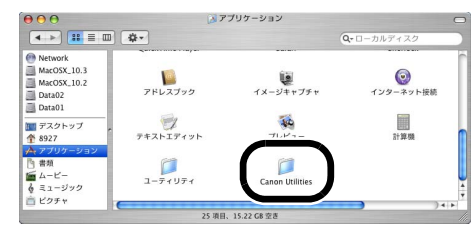

#### [ImageBrowser] フォルダをゴミ箱に移動する

#### デスクトップ上で [Finder] メニュー ▶ [ゴミ箱を空にする] を選ぶ

→ ソフトウェアが削除されます。

● ソフトウェアの削除が終了したら、パソコンを再起動してください。

● ゴミ箱を空にして削除したデータは復元することができません。十分に確認してから 削除してください。

# 索引

#### 英数字

| CANON IMAGE GATEWAY   | 4-2 |
|-----------------------|-----|
| 会員登録                  | 4-2 |
| 画像を登録する               | 4-3 |
| トップページを表示する           | 4-2 |
| フォトアルバムのページを表示する…     | 4-2 |
| ImageBrowser メイン画面    | 1-2 |
| ImageBrowser を起動する    | 1-1 |
| ImageBrowser を終了する    | 1-1 |
| JPEG 画像を変換して保存する      | 2-5 |
| RAW Image Task 画質調整画面 | 2-4 |
| RAW Image Task メイン画面  | 2-3 |
| RAW Image Task を起動する  | 2-2 |
| RAW Image Task を終了する  | 2-2 |
| RAW 画像を現像する           | 2-2 |
| TimeTunnel モード        | 1-6 |
|                       |     |

#### あ

| アンインストール | 5-2 |
|----------|-----|
| 一覧モード    | 1-5 |

#### か

| 画像に表示する情報を設定する1-9   |
|---------------------|
| 画像の印刷               |
| 1枚に1画像を印刷する3-1      |
| インデックス印刷3-2         |
| レイアウト印刷3-2          |
| 画像の表示順を変更する1-9      |
| 画像の表示方法を選ぶ 1-4      |
| 画像を選ぶ1-4、1-5、1-6    |
| 画像を回転する2-2          |
| 画像を書き出す 2-5         |
| 画像を壁紙として書き出す 2-6    |
| 画像を検索する1-10         |
| 画像を合成する 2-2         |
| 画像をスクリーンセーバーとして書き出す |
|                     |
| 画像を表示する1-3          |
| 画像をフォルダに分類する1-9     |
| 画像を編集する2-1          |
| カメラから画像を取り込む1-3     |
| 環境設定                |
|                     |

#### さ

撮影情報を書き出す...... 2-5 ソフトウェアを削除する......5-2 た 

| la | t      |
|----|--------|
| J  | 、ノラマ合成 |
| F  | 「一ア画面  |

| パノラマ合成 2-2          |
|---------------------|
| ビューア画面 1-7          |
| ファイル名を一括して変更する 1-10 |
| ブラウザウィンドウ1-2        |
| プレビューモード1-4         |
|                     |

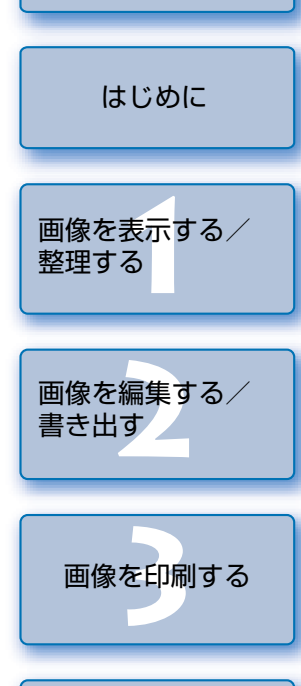

表紙/目次

インターネット機能/ 環境設定 こんなときは

索引

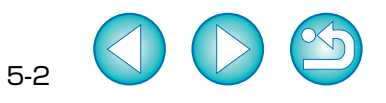